# ■接続先設定

### JMS ジャパンメディアシステム株式会社

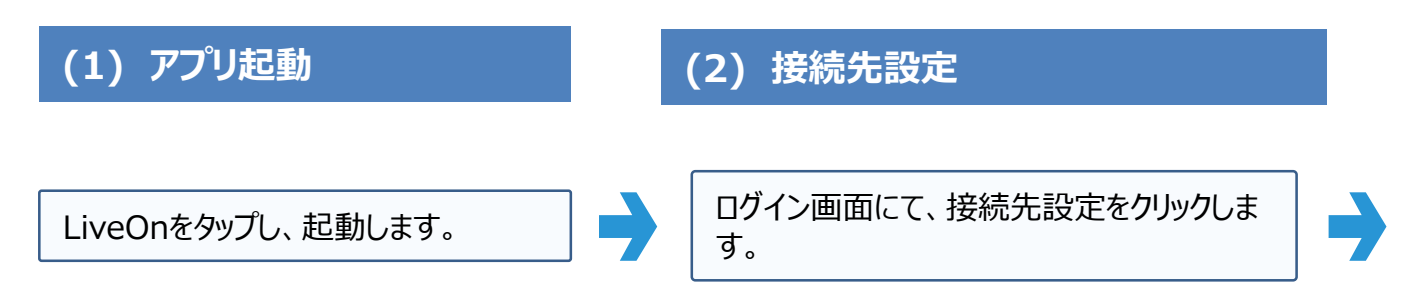

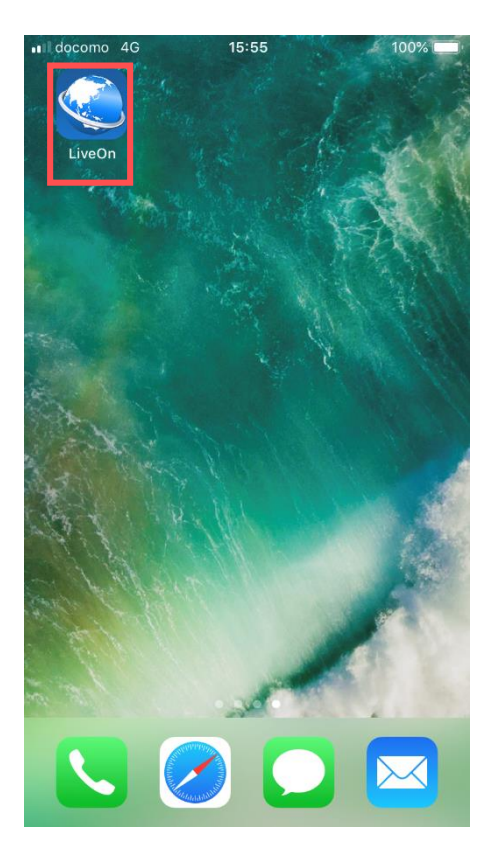

| II docomo 4G            | 11:53              | 40% 💷 '     |
|-------------------------|--------------------|-------------|
|                         | ログイン画面             |             |
| ユーザーID・パス<br>インして下さい。   | マード・名前を            | を入力し、ログ     |
| ユーザーID:                 |                    |             |
| katsuura-t001           | 1                  |             |
| パスワード:                  |                    |             |
| •••••                   | •••                |             |
| 名前:                     |                    |             |
| 先生                      |                    |             |
| ✓ <sup>ログイン情</sup><br>る | 報を保存す              | ログイン        |
| [                       | 接続先設定              | ]           |
| Copyright(C) 2          | 004 JAPAN MEDIA SY | STEMS Corp. |
|                         |                    |             |

## JMS ジャパンメディアシステム株式会社

#### (3) サーバーURL

サーバーURL入力画面が出てきます。 URLを下記に変更してください。 https://trial.liveon.ne.jp

|                      | 接続先設定     | • |
|----------------------|-----------|---|
| サービス                 |           |   |
| ASP版                 |           |   |
| イントラパック版             |           | ~ |
| サーバーURL              | 7         |   |
| nttps://trial01.live | eon.ne.jp | 8 |
|                      |           |   |
|                      |           |   |
|                      |           |   |
| _                    |           |   |
|                      | ОК        |   |
|                      |           | · |
|                      |           |   |
|                      |           |   |
|                      |           |   |
|                      |           |   |

サーバーURLが正しければ、 OKをタップします。

|                      | 接続先設定   | 0 |
|----------------------|---------|---|
| サービス                 |         |   |
| ASP版                 |         |   |
| イントラパック版             |         | ~ |
| サーバーURL 🔻            |         |   |
| https://trial.liveor | n.ne.jp | 8 |
|                      |         |   |
|                      |         |   |
|                      |         |   |
|                      |         |   |
|                      | ОК      |   |
|                      |         |   |
|                      |         |   |
|                      |         |   |
|                      |         |   |

#### (4)入室まで

1指定のユーザーID、パスワード、名前を入力します。
2ログイン情報を保存するにチェックを入れます。
3ログインボタンよりログイン

| ログイン画面                                      |
|---------------------------------------------|
| ユーザーID・パスワード・名前を入力し、ログ<br>インして下さい。<br>      |
| <b>ユーザーID:</b><br>半角英数4桁以上16桁以内             |
| パスワード:<br>半角英数4桁以上15桁以内                     |
| 名前:                                         |
| ログイン情報を保存す<br>る                             |
| 新規登録 接続先設定                                  |
| Copyright(C) 2004 JAPAN MEDIA SYSTEMS Corp. |